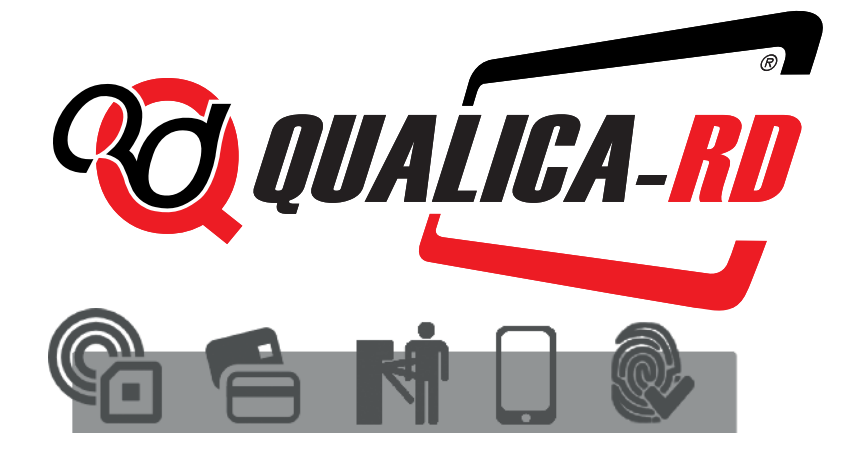

Automatic Identification & Access Control Solutions

QUALICA-RD TIME & CLOUD Control de presencia avanzado en la nube

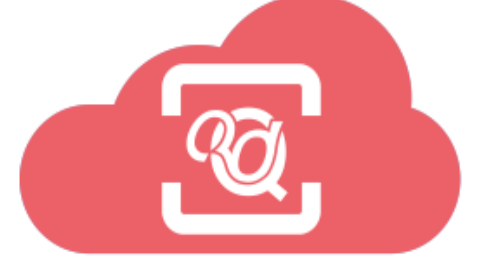

# MANUAL DE USO ABREVIADO

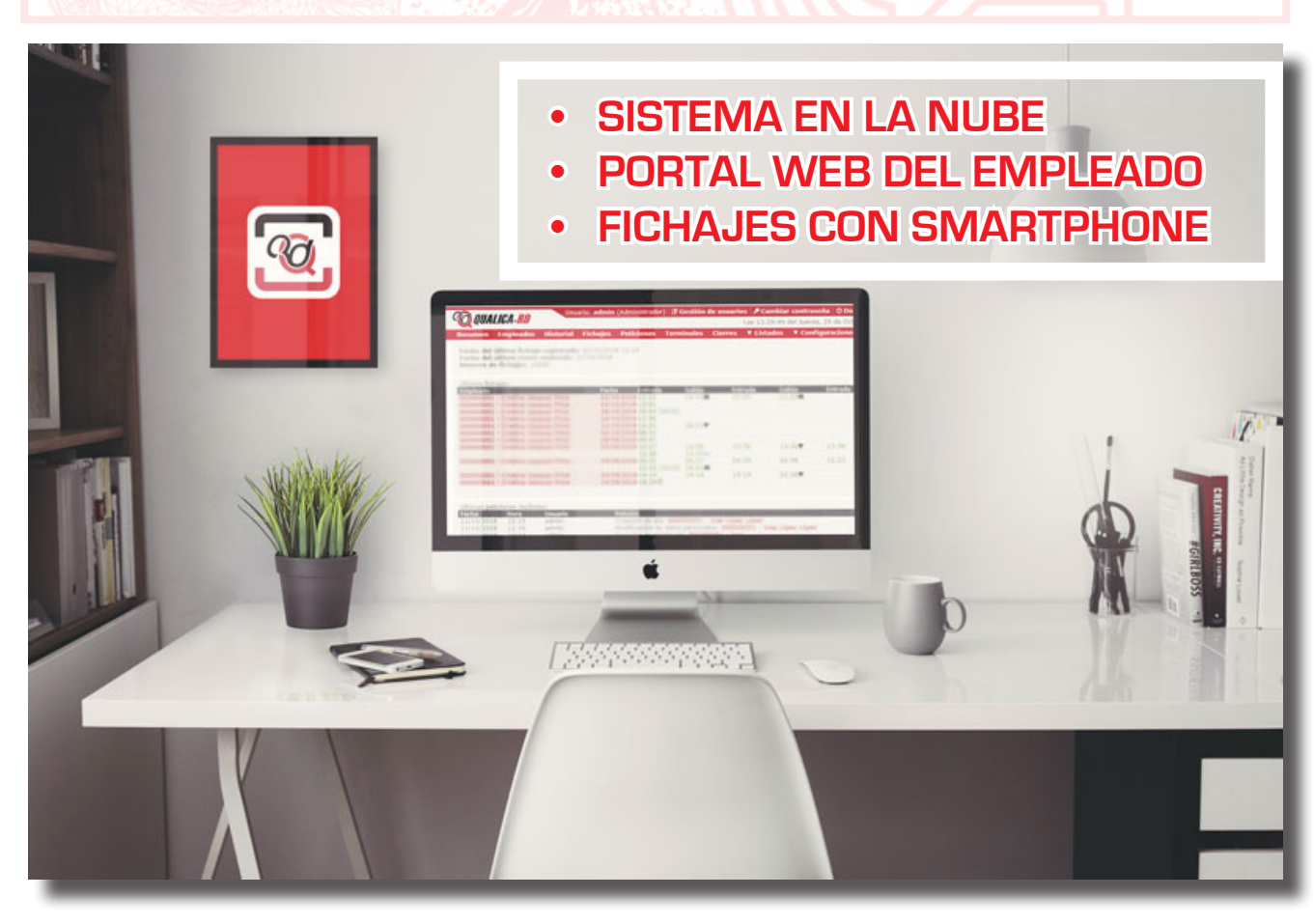

Manual reducido del software QUALICA-RD TIME & CLOUD®. Puede cambiar sin previo aviso.

#### DAR DE ALTA USUARIOS:

Clicamos en la pestaña 'Gestión de usuarios

Usuario: admin (Administrador) 🛛 🕌 Gestión de usuarios 🛛 🔑 Cambiar contraseña 🛛 🕛 Desconecta

- En la parte inferior izquierda clicamos en '´Añadir``. 🔀 Eliminar seleccionados 🕂 Añadir
- Rellenamos los datos de acceso que tendrá este usuario para su entrada al sistema.
  - Nombre de usuario.
  - o Contraseña.
  - Si queremos que este usuario sea administrador (esto significa que este usuario tiene acceso a todos los datos del sistema y puede modificarlos).
  - Empleado: seleccionamos el empleado al cual se relaciona este usuario.
  - Podemos seleccionar que se le permite a este usuario:
    - Ninguno: no puede ver nada.
    - Puede leer: puede ver información de perfiles.
    - Puede hacer peticiones: puede pedir que se le modifique la información de las personas a las que tenga acceso.
    - Puede escribir: puede modificar información de las personas a las que tenga acceso.
  - Dentro de lo anterior podemos seleccionar en el rango que puede realizar esas acciones:
    - Todos.
    - Mismo departamento.
    - Mismo centro.
    - Empleados a cargo.
  - En las subpestañas inferiones podemos seleccionar que puede ver este usuario de su perfil o personas que tenga a cargo.

| <b>ÖLQUALIGA-RU</b>                                                                                                    | Usuario: admin (Administrador)       Gestión de usuarios    // Cambiar contraseña    O Desconectar    — •<br>Las 11:16:50 del Martes, 2 de Abril del 2019    G<br>s. Historial Eichaies Peticiones Terminales Cierres V Listados V Configuraciones                                                                                                    |
|----------------------------------------------------------------------------------------------------|----------------------------------------------------------------------------------------------------|
| Nombre de usuario:<br>Contraseña:                                                                                                    | Confirmar contraseña:                                                                                                    |
| Empleado:                                                                                                    | 000000099 - Prueba Prueba         Image: Constraint of the second second secon |
| Empleado Historial Datos del empleado Perfil personal Calendario personal Horas estándar Altas y bajas del em Datos en el termina Notas | Fichajes     Peticiones       Inpleado                                                                                                    |
|                                                                                                    | Aceptar Cancelar                                                                                                    |

#### DAR DE ALTA EMPLEADOS:

- Clicamos en la pestaña ''Empleados``.
- En la parte inferior izquierda clicamos en ´´Añadir``. 🗙 Eliminar seleccionados 🕂 Añadir
- Podemos diferenciar varias casillas en esta parte:
  - <u>Datos personales</u>: en estas casillas se debe rellenar los datos con los que tendremos a nuestros empleados registrados.

) QUALICA-<u>RD</u>

Resumen

Empleados

Historial

| OUALICA-         | RD                | Usuario: admin ( | Administrador) 🛛 🖁 | Gestión de I  | usuarios 🛛 🖊 | Cambiar contras   | eña 🛛 🖰 Desco | nectar 📃 🗸 |
|------------------|-------------------|------------------|--------------------|---------------|--------------|-------------------|---------------|------------|
| Resumen Emplea   | ados Historial F  | ichajes Peticion | es Terminales      | Cierres       | ▼ Listados   | ▼ Configuracio    | nes           |            |
| Datos personales | Perfil Calendario | Horas estándar   | Estado Datos e     | n el terminal | Notas (      | Observaciones     |               |            |
| Código:          |                   |                  |                    |               |              |                   |               |            |
| Nombre:          |                   |                  |                    |               |              |                   |               |            |
| Apellidos:       |                   |                  |                    |               |              |                   |               |            |
| NIF/DNI:         |                   |                  | Fecha de nacimie   | nto: 02/04/2  | 019          | 1 <u></u> 1       |               |            |
| Dirección:       |                   |                  |                    |               |              |                   |               |            |
| Población:       |                   |                  |                    |               |              |                   |               |            |
| Provincia:       |                   |                  | Código postal:     |               |              |                   |               |            |
| Teléfono:        |                   |                  | Móvil:             |               |              |                   |               |            |
| E-mail:          |                   |                  |                    |               |              | Enviar e-mail     | Cam           | biar foto  |
| Departamento:    | 00002 - TECNICO   |                  | ▼ (                | Centro:       | 000          | 01 - QUALICA-RD S | L CORDOBA     |            |
| Supervisor:      | Ninguno           |                  |                    |               |              |                   |               | •          |
| Horario:         | Ninguno           |                  |                    |               |              |                   |               | ~          |
| Coste 1:         | Coste 2:          |                  | Coste 3:           |               | Coste 4:     |                   | Coste 5:      |            |
|                  |                   |                  |                    |               |              |                   |               |            |
|                  |                   |                  |                    |               |              |                   |               |            |
|                  |                   |                  |                    |               |              |                   |               |            |
|                  |                   |                  |                    |               |              |                   |               |            |
|                  |                   |                  |                    |               |              |                   |               |            |

• Perfil: en esta pestaña podemos rellenarla con los datos necesarios de:

 Redondeos: Indica un intervalo de tiempo donde le indicamos cual va a ser la hora para realizar los cálculos de tiempo.

| Redondeos   | Incidencias auto. | Ausencia | Saldos de bolsas | Interrupciones | Costes   |                |  |
|-------------|-------------------|----------|------------------|----------------|----------|----------------|--|
| Tipo de día |                   |          | Desde            | Hasta          | Redondeo | Entrada/Salida |  |
| 2 - LABORAL |                   | -        | 00:00            | 08:30          | 08:30    | Entrada        |  |

En este ejemplo todos los fichajes entre las 00:00 y las 08:30, a la hora de hacer cálculos va a usar las 8:30 como hora de entrada.

 Incidencias automáticas: Sirve para crear un fichaje con incidencia a una hora determinada.

| Redondeos   | Incidencias auto. | Ausencia | Saldos de bolsas | Interrupciones | Costes          |   |               |   |
|-------------|-------------------|----------|------------------|----------------|-----------------|---|---------------|---|
| Tipo de día |                   |          | Desde            | Hasta          | Incidencia      |   | Entrada/Salid | a |
| 2 - LABORAL |                   | ~        | 10:00            | 10:30          | 0001 - Desayuno | * | Salida        | - |

En este ejemplo se añadirá en los laborables un fichaje de desayuno automáticamente a las 10:00 y se terminará a las 10:30.

> Ausencia: Es la manera de asociar una ausencia de fichaje en un día, ausencia como tal o asignarle una incidencia, aquí se determina cual.

| Redondeos                      | Incidencias auto. | Ausencia | Saldos de bolsas | Interrupciones | Costes |
|--------------------------------|-------------------|----------|------------------|----------------|--------|
| Asociar a                      | usencia           |          |                  |                |        |
| <ul> <li>Asociar in</li> </ul> | ncidencia:        | 0004 -   | Viaje            | <b>•</b>       |        |

 Saldo de bolsas: En este epígrafe configuramos nuestras bolsas de tiempo relacionadas con las incidencias e indicamos las veces y tiempo total que permitimos que estas se produzcan sin restar tiempo de trabajo.

| Redondeos   | Incidencias auto. | Ausencia | Saldos de bolsas | Interrupciones   | Costes |                  |         |   |
|-------------|-------------------|----------|------------------|------------------|--------|------------------|---------|---|
| Bolsa       |                   |          |                  | Veces permitidas |        | Tiempo permitido | Periodo |   |
| 0003 - Fuma | ar                |          | -                | 10               |        | 0030:00          | Semanal | - |

 Interrupciones: Añadimos interrupciones de la jornada de trabajo sin necesidad de añadir fichajes. Estas interrupciones son configuradas en la pestaña configuraciones.

| Redondeos   | Incidencias auto. | Ausencia | Saldos de bolsas | Interrupciones | Costes |  |
|-------------|-------------------|----------|------------------|----------------|--------|--|
| Tipo de día |                   |          |                  | Interrupción   |        |  |
| 2 - LABORAL | <del>.</del>      |          | -                | 01 - Comida    |        |  |
|             |                   |          |                  |                |        |  |
|             |                   |          |                  |                |        |  |
|             |                   |          |                  |                |        |  |
|             |                   |          |                  |                |        |  |

 Costes: Aquí indicamos cuales son horas estándar y si algún tipo de hora puede ser compensado con otros tipos de hora y el tiempo mínimo para que esto se pueda realizar.

En el siguiente ejemplo vemos como las horas estándar pueden ser compensadas con horas extras dentro de un mismo día.

| Periodo de compensación:            | Nunca       | 💽 Diario         | O Semanal       | O Mensual | Anual                |
|-------------------------------------|-------------|------------------|-----------------|-----------|----------------------|
| Las horas estándar deben sumar:     | npleado     | O El ti          | empo mínimo de: |           |                      |
| Conceptos considerados horas estánd | ar          |                  |                 |           |                      |
| 01 - Horas normales                 |             |                  |                 | ~         | 🗙 Eliminar           |
|                                     |             |                  |                 |           |                      |
|                                     |             |                  |                 |           |                      |
|                                     |             |                  |                 |           |                      |
|                                     |             |                  |                 |           |                      |
|                                     |             |                  |                 |           |                      |
|                                     |             |                  |                 |           |                      |
| 🖬 Añadir                            |             |                  |                 |           | لگ د; جا> <b>X ⊟</b> |
| Compensar tiempo del concepto       | Co          | n el concepto    |                 | T. mínimo |                      |
| 01 - Horas normales                 | <b>v</b> 02 | 2 - Horas extras | -               | 001:00    | 🗙 Eliminar           |
|                                     |             |                  |                 |           |                      |
|                                     |             |                  |                 |           |                      |
|                                     |             |                  |                 |           |                      |
|                                     |             |                  |                 |           |                      |
|                                     |             |                  |                 |           |                      |
|                                     |             |                  |                 |           |                      |
|                                     |             |                  |                 |           |                      |
| Anadir                              |             |                  |                 |           | 🔑 csv XmL 👗 📑        |
| Aceptar                             |             |                  |                 | Cancelar  |                      |

• Calendario: en esta pestaña asignamos el calendario que obtendrá este empleado y podremos hacer modificaciones personales para él, como vacaciones.

| Datos perso | nales Pe       | rfil Cale | ndario     | Horas estánd           | ar Estad    | o Datos e                         | el terminal Notas Observacio | ones                               |
|-------------|----------------|-----------|------------|------------------------|-------------|-----------------------------------|------------------------------|------------------------------------|
| Calendario  | público asig   | inado:    | 0000       | 00000 - CALE           | ENDARIO LA  | BORAL QUAL                        | CA-RD                        | *                                  |
| Abril<br>Lu | Ма             | Mi        | 2019<br>Ju | vi                     | Vista<br>Sa | Do                                | Tipo de día:                 | 0 - VACACIONES   Ninguna           |
| 1           | 20             | 3         | 4          | 29<br>5<br>Var.        | 6           | 7                                 | Horario:<br>Variante:        | Ninguno   Ninguna  Forzar variante |
| 8           | 9              | 10        | 11         | 1<br>12<br>Var.<br>1   | 13          | 14                                | Observaciones:               |                                    |
| 15          | 16             | 17        | 18         | <b>19</b><br>Var.<br>1 | 20          | 21                                |                              |                                    |
| 22          | 23             | 24        | 25         | 26                     | 27          | 28                                |                              | Limpiar días seleccionados         |
|             |                |           |            | Var.<br>1              |             |                                   |                              | Aplicar los cambios a la selección |
| 29          | 30             | 1         | 2          |                        | 4           |                                   |                              | Generar en un rango                |
| Incid       | encias<br>ntes |           | Tipos de   | día:                   | 0 -         | VACACIONES<br>FESTIVOS<br>LABORAL | 3 - FIN DE SEMANA            |                                    |

 Horas estándar: en esta pestaña se puede comprobar el total de horas a realizar en cada mes del año seleccionado.

| Datos personales    | Perfil   | Calendario  | Horas estánda | r Estado | Datos en el terminal |
|---------------------|----------|-------------|---------------|----------|----------------------|
| Mostrar horas corre | spondien | tes al año: |               | 2019     | -                    |
| Mes                 |          | Hor         | as estándar   |          |                      |
| Enero               |          | 000         | 00:00         |          | 🔹 Recalcular         |
| Febrero             |          | 000         | ):00          |          | 🔹 Recalcular         |
| Marzo               |          | 163         | 3:00          |          | 🔹 Recalcular         |
| Abril               |          | 157         | 7:00          |          | 🔹 Recalcular         |
| Мауо                |          | 171         | L:00          |          | 🔹 Recalcular         |
| Junio               |          | 156         | 5:00          |          | 😵 Recalcular         |
| Julio               |          | 180         | ):00          |          | 🔹 Recalcular         |
| Agosto              |          | 147         | 7:00          |          | 🔹 Recalcular         |
| Septiembre          |          | 164         | +:00          |          | 🔹 Recalcular         |
| Octubre             |          | 172         | 2:00          |          | 🔹 Recalcular         |
| Noviembre           |          | 156         | 5:00          |          | 🔹 Recalcular         |
| Diciembre           |          | 157         | 7:00          |          | 🔹 Recalcular         |

- Estado: en esta pestaña se da la fecha de alta y baja del empleado.
- Datos en el terminal: en esta pestaña puedes configurar si este empleado puede ser administrador del terminal y poder acceder a su menú y la forma de identificación en el terminal: Huella, tarjeta y contraseña.

| Datos personales Perfil | Calendario Horas estándar Estado | Datos en el terminal | Notas Observaciones                  |
|-------------------------|----------------------------------|----------------------|--------------------------------------|
| Privilegios: Usua       | ario normal 🔹                    |                      |                                      |
| Huellas Tarjeta Adm     | ario normal<br>inistrador        |                      |                                      |
| Dedo:                   | Pulgar izquierdo                 |                      | <ul> <li>Registrar huella</li> </ul> |
|                         |                                  |                      |                                      |
|                         |                                  |                      |                                      |
|                         |                                  |                      |                                      |
|                         |                                  |                      |                                      |
|                         |                                  | 17                   |                                      |
|                         |                                  | 199                  |                                      |
|                         | - Int                            |                      | Con W                                |
|                         |                                  |                      |                                      |
|                         |                                  |                      |                                      |
|                         |                                  |                      |                                      |

• Notas: en esta pestaña es una zona reservada para anotar lo que necesite el empleado.

### **CREAR UN HORARIO:**

• Clicamos en la pestaña ``Configuraciones'' y nos dirigimos a ``Gestión de horarios''.

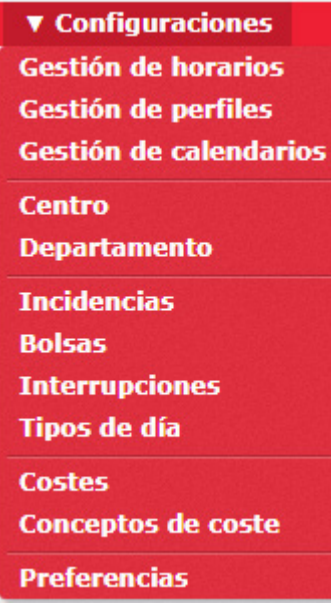

• En la parte inferior izquierda clicamos en "Añadir".

🗙 Eliminar seleccionados 🛛 🕂 Añadir

- Nos saldrá una ventana la cual tendremos que rellenar todos los datos necesarios, los dos primeros son el código y la descripción, en el código pondremos el número de horario con el que se corresponda (ej: 0001, 0002), en la descripción la rellenaremos con el nombre del horario que deseemos crear.
  - Datos: podemos indicar el tipo de turno.
    - Primera sesión: en caso de turnos partidos.
      - Inicio entrada: hora en la cual se empieza la jornada.
      - Fin entrada: hora en la cual tiene como máximo fichar sin que cuente como llegar tarde.
      - Entrada teórica: hora en la cual se debe de entrar.
      - Inicio salida: hora en la cual termina la primera sesión.
      - Fin salida: hora en la cual tiene como máximo fichar sin que cuente tiempo extra.
      - Salida teórica: hora en la cual se debe salir.
      - Total de horas: recuento de horas que tiene la sesión.
    - Segunda sesión:
      - Inicio entrada: hora en la cual se empieza la jornada.
      - Fin entrada: hora en la cual tiene como máximo fichar sin que cuente como llegar tarde.
      - Entrada teórica: hora en la cual se debe de entrar.
      - Inicio salida: hora en la cual termina la primera sesión.

- Fin salida: hora en la cual tiene como máximo fichar sin que cuente tiempo extra.
- Salida teórica: hora en la cual se debe salir.
- Total de horas: recuento de horas que tiene la sesión.
- Limites horarios:
  - Límite inferior del horario: es la hora en la que empieza el día de cada jornada.
  - Límite superior del horario: es la hora en la que termina el día de cada jornada.
- Variantes: en esta pestaña podemos indicar si en un horario un empleado puede tener variantes horarias, podemos añadir un horario supeditado a este.
- Costes: en esta pestaña podemos indicar el coste de cada horario.
- o Incidencias: en esta pestaña podemos asignar que incidencias influyen en el horario.
- Presencia obligatoria: en esta pestaña podemos habilitar franjas horarias en las cuales el empleado está obligado a estar trabajando.
- Redondeos: en esta pestaña Indicamos un intervalo de tiempo donde le indicamos cual va a ser la hora a usar para realizar los cálculos de tiempo.

### **CREAR PERFIL:**

Mirar la gestión de perfil de empleado, podremos generar desde aquí un perfil que puede ser asignado a varios empleados sin tener que generarlos individualmente para cada uno.

### **CREAR UN CALENDARIO:**

Clicamos en la pestaña ``Configuraciones'' y nos dirigimos a ``Gestión de calendarios''.

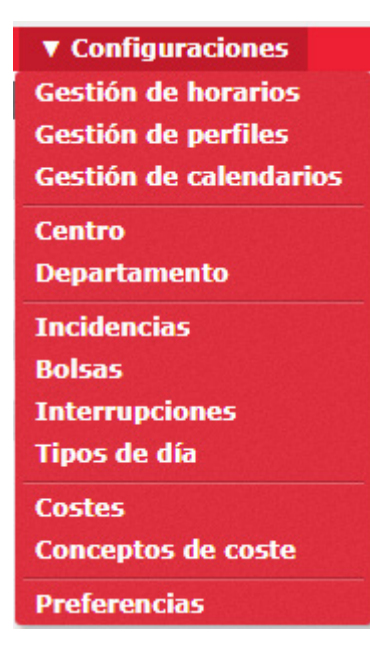

• En la parte inferior izquierda clicamos en "Añadir".

🗙 Eliminar seleccionados 📥 Añadir

- Nos saldrá una ventana la cual tendremos que rellenar todos los datos necesarios, los dos primeros son el código y la descripción, en el código pondremos el número de horario con el que se corresponda (ej: 1, 2), en la descripción la rellenaremos con el nombre del calendario que deseemos crear.
- En esta ventana tenemos la opción de ``Generación automática de calendario´´, la cual nos abre otra ventana que podremos seleccionar el primer lunes del mes o el día a partir del cual indicar la sucesión de las jornadas de trabajo.

| Tipo | s de día  | Variantes | Incidenci | ias        |            |        |            |             |
|------|-----------|-----------|-----------|------------|------------|--------|------------|-------------|
| • E  | primer:   | Lur       | nes       |            | Esta fecha | :      | 01/01/2019 | 1 <u>m1</u> |
| No   | Tipo de ( | día       |           | Variante   |            | Forzar |            |             |
| 4    | 2 - LAB(  | ORAL      |           | Ninguna    | Ψ          |        |            |             |
| 1    | 2 - LAB(  | ORAL      | -         | Variante 1 | -          |        |            |             |
| 2    | 3 - FIN   | DE SEMANA | *         | Ninguna    | Ŧ          |        |            |             |

este ejemplo vemos como tenemos 4 dias laborables normales y 1 dia laboral con una variante, mas los dos dias de fin de semana. Aquí también podremos añadir los festivos que correspondan con este calendario.

| Días festivos |           | Tipo de día  |          |
|---------------|-----------|--------------|----------|
| 01/01/2019    |           | 1 - FESTIVOS | <b>-</b> |
| 06/01/2019    | 1 <u></u> | 1 - FESTIVOS | -        |
| 28/02/2019    | 1         | 1 - FESTIVOS | -        |
| 18/04/2019    |           | 1 - FESTIVOS | -        |
| 19/04/2019    | 1         | 1 - FESTIVOS | -        |
| 01/05/2019    |           | 1 - FESTIVOS | -        |
| 15/08/2019    | 1         | 1 - FESTIVOS | -        |
| 08/09/2019    |           | 1 - FESTIVOS | -        |
| 12/10/2019    | 1         | 1 - FESTIVOS | -        |
| 24/10/2019    |           | 1 - FESTIVOS | -        |
| 01/11/2019    | tant.     | 1 - FESTIVOS | -        |
| 06/12/2019    | 1 <u></u> | 1 - FESTIVOS | -        |
| 08/12/2019    | 1         | 1 - FESTIVOS |          |
| 📥 Añadir      |           |              |          |

- En el calendario podemos manualmente crear los festivos o los propios dias festivos de la empresa.
- Para asignar un calendario tenemos que irnos al calendario ya creado y en la parte inferior izquierda

clicar en ``Asignar'', se nos abrirá una ventana la cual tendremos que seleccionar a los empleados que queramos que tengan ese calendario.

### **CREAR UNA INCIDENCIA:**

Clicamos en la pestaña ``Configuraciones'' y nos dirigimos a ``Incidencias''. •

| ▼ Configuraciones     |
|-----------------------|
| Gestión de horarios   |
| Gestión de perfiles   |
| Gestión de calendario |
| Centro                |
| Departamento          |
| Incidencias           |
| Bolsas                |
| Interrupciones        |
| Tipos de día          |
| Costes                |
| Conceptos de coste    |
|                       |
| Preferencias          |

- En la parte inferior izquierda clicamos en ''Añadir``. 🗙 Eliminar seleccionados 🕂 Añadir
- Nos saldrá una ventana la cual tendremos que rellenar todos los datos necesarios, los dos primeros son el código y la descripción, en el código pondremos el número de horario con el que se corresponda (ej: 1, 2), en la descripción la rellenaremos con el nombre de la incidencia que deseemos crear.
- Debemos seleccionar que tipo de incidencia es, ya sea de entrada, de salida o mixta. •
- Si deseamos que estas incidencias sean contabilizadas con tiempo, deberemos asignarle bolsa de horas, previamente creadas. Siempre debemos asignarle la de trabajo y la que le corresponda, como en el ejemplo siguiente.

| Código: 0001             |             |                                |                        |  |
|--------------------------|-------------|--------------------------------|------------------------|--|
| Descripción: Desayun     | d           |                                |                        |  |
| O De entrada             | 💿 De salida | Mixta                          |                        |  |
| Permite fichar           |             | Se descuenta de horas estándar |                        |  |
| 🖌 Incidencia valorada    |             | Incidencia extensible          |                        |  |
| Veces permitidas al día: | 3           |                                |                        |  |
| Bolsa                    |             | Acción                         |                        |  |
| 0000 - Trabajo           |             | ▼ Sumar tiempo y rep           | eticiones 🔻 🗙 Eliminar |  |
| 0001 - Desavupo          |             | Sumar tiempo v ren             | aticionas 🗶 🗶 Eliminar |  |

#### **BOLSAS:**

En esta parte se dedica al recuento de horas de cada incidencia (ej: horas trabajadas, horas de desayuno, etc...).

• Cada bolsa se tendrá que asignar su acción según como queramos que sea esta incidencia:

| Acción                       |
|------------------------------|
| Sumar tiempo 📃 👻             |
| Sumar tiempo                 |
| Restar tiempo                |
| Sumar repeticiones           |
| Restar repeticiones          |
| Sumar tiempo y repeticiones  |
| Restar tiempo y repeticiones |

### DAR DE ALTA UN TERMINAL:

- Clicamos en la pestaña ''Terminales'' Usuario: admin (Administrador)
- En la parte inferior izquierda clicamos en ''Añadir''. 🗶 Eliminar seleccionados 🕂 Añadir
- Tendremos que rellenar todos los datos que nos pide en esta ventana:

| Código:          | 000                        |                            |
|------------------|----------------------------|----------------------------|
| Descripción:     |                            |                            |
| Protocolo:       | Push                       | ▼                          |
| Número de serie: |                            |                            |
| UTC:             | [UTC + 2] Eastern European | Time, Central African Time |
|                  | Aceptar                    | Cancelar                   |

- Código: el numero con el que se va a identificar el terminal.
- o Descripción: cómo vamos a llamar a este terminal (ej: entrada principal).
- Protocolo: será siempre push.
- Número de serie: escribir el número de serie del terminal tal como viene en el terminal.
- UTC:

### LISTADOS:

Podemos diferenciar dos tipos de listados:

• Clicamos en la pestaña ``Configuraciones''.

|                                                                                                    | UICA PD               |           | Usuari   | io: admin (Adr | ninistrador)    🖁                                    | Gestión d | e usuarios 🛛 🖊               | Cambiar contraseña              | ပံ Desconectar 📒        | -  |
|----------------------------------------------------------------------------------------------------|-----------------------|-----------|----------|----------------|------------------------------------------------------|-----------|------------------------------|---------------------------------|-------------------------|----|
| ~~~                                                                                                   | LIGA- <mark>ND</mark> |           |          |                |                                                      |           |                              | Las 15:39:36 del Lune           | es, 8 de Abril del 2019 | ØØ |
| Resumen                                                                                               | Empleados             | Historial | Fichajes | Peticiones     | Terminales                                           | Cierres   | ▼ Listados                   | ▼ Configuraciones               |                         |    |
| Fecha del último fichaje capturado: 08/04/2019 14:48<br>Fecha del último cierre realizado: 05/04/2019 |                       |           |          |                | Listados de fichajes<br>Listados de tiempos y costes |           |                              |                                 |                         |    |
| Número d                                                                                              | e fichajes: 202       | 4         |          |                |                                                      |           | Gestión de f<br>Cambiar visi | órmulas<br>ibilidad de listados |                         |    |
| Últimos fich                                                                                          | najes:                |           |          |                |                                                      |           |                              |                                 |                         |    |

#### Listados de fichajes:

• En este tipo de listados obtendremos los datos de los fichajes de cada empleado, pudiendo obtener la cantidad de horas DIARIAS en las que se ha desempeñado estas incidencias.

| 01/04/2019 [L] | 08:18         | 13:55         | 05:37 | 0000 - TRABAJO                | 0001 - HORARIO DE LJ |
|----------------|---------------|---------------|-------|-------------------------------|----------------------|
|                | 08:18         | 08:30         | 00:12 | S001 - Adelanto Jornada       | 0001 - HORARIO DE LJ |
|                | 08:30         | 18:30         | 02:03 | S005 - Exceso jornada         | 0001 - HORARIO DE LJ |
|                | 15:09         | 18:32         | 03:23 | 0000 - TRABAJO                | 0001 - HORARIO DE LJ |
|                | 15:09         | 16:00         | 00:51 | S001 - Adelanto Jornada       | 0001 - HORARIO DE LJ |
| Fichajes: (    | 08:18 - 13:55 | 15:09 - 18:32 |       |                               |                      |
| 02/04/2019 [M] | 08:14         | 13:57         | 05:43 | 0000 - TRABAJO                | 0001 - HORARIO DE LJ |
|                | 08:14         | 08:30         | 00:16 | S001 - Adelanto Jornada       | 0001 - HORARIO DE LJ |
|                | 08:30         | 18:30         | 00:44 | S005 - Exceso jornada         | 0001 - HORARIO DE LJ |
|                | 15:56         | 18:37         | 02:41 | 0000 - TRABAJO                | 0001 - HORARIO DE LJ |
|                | 15:56         | 16:00         | 00:04 | S001 - Adelanto Jornada       | 0001 - HORARIO DE LJ |
| Fichajes: (    | 08:14 - 13:57 | 15:56 - 18:37 |       |                               |                      |
| 03/04/2019 [X] | 08:17         | 14:01         | 05:44 | 0000 - TRABAJO                | 0001 - HORARIO DE LJ |
|                | 08:17         | 08:30         | 00:13 | S001 - Adelanto Jornada       | 0001 - HORARIO DE LJ |
|                | 08:30         | 18:30         | 00:02 | S005 - Exceso jornada         | 0001 - HORARIO DE LJ |
|                | 15:40         | 17:25         | 01:45 | 0000 - TRABAJO                | 0001 - HORARIO DE LJ |
|                | 15:40         | 16:00         | 00:20 | S001 - Adelanto Jornada       | 0001 - HORARIO DE LJ |
| Fichajes: (    | 08:17 - 14:01 | 15:40 - 17:25 |       |                               |                      |
| 04/04/2019 [J] | 08:26         | 08:26         | 00:00 | 0000 - TRABAJO                | 0001 - HORARIO DE LJ |
|                | 08:26         | 08:30         | 00:04 | S001 - Adelanto Jornada       | 0001 - HORARIO DE LJ |
|                | 08:30         | 18:30         | 07:56 | S003 - Ausencia Jornada       | 0001 - HORARIO DE LJ |
| Fichajes: (    | 08:26         |               |       |                               |                      |
| 05/04/2019 [V] | 10:00         | 14:00         | 00:00 | S004 - Ausencia Injustificada |                      |
| 08/04/2019 [L] | 10:00         | 14:00         | 00:00 | S004 - Ausencia Injustificada |                      |

### • Listados de tiempos y costes:

### Listado de tiempos y costes

| Desde:<br>Departame<br>Desde fect<br>Agrupar po | ento:<br>ha:<br>or: | 0000<br>Todo<br>02/0<br>Diari | 000099 - Pruebo<br>os<br>4/2019<br>io | a Prueba |           | H<br>C<br>H<br>V | lasta:<br>Centro:<br>lasta fecha:<br>/er fichajes: | Ning<br>Tode<br>08/0<br>Fich | juno<br>os<br>14/2019<br>ajes redondeados |
|-------------------------------------------------|---------------------|-------------------------------|---------------------------------------|----------|-----------|------------------|----------------------------------------------------|------------------------------|-------------------------------------------|
| Fecha                                           |                     | Horario                       | lorario/Incidencia                    |          |           | Horas de trabajo |                                                    | 0001 - Desayuno              |                                           |
| ▶ 0000000                                       | 99 - Pr             | ueba Pr                       | ueba                                  |          |           |                  |                                                    |                              |                                           |
| 02/04/2019                                      | [M]                 | 0001 - I                      | HORARIO DE L                          | J        | 08:01     |                  | (                                                  | 00:20                        |                                           |
| Fichajes:                                       | 08:30               |                               | - 10:00 [0001]                        | 10:20    | - 14:00   | 16:00            | - 18:31                                            |                              |                                           |
| 03/04/2019                                      | [X]                 | 0001 - I                      | HORARIO DE L                          | J        | 09:05     |                  | (                                                  | 01:15                        |                                           |
| Fichajes:                                       | 08:25               |                               | - 09:00 [0001]                        | 10:15    | - 14:00   | 16:00            | - 19:30                                            |                              |                                           |
| 04/04/2019                                      | [J]                 | 0001 - I                      | HORARIO DE L                          | J        | 08:16     |                  |                                                    |                              |                                           |
| Fichajes:                                       | 08:15               |                               | - 14:00                               | 15:59    | - 18:30   |                  |                                                    |                              |                                           |
| 05/04/2019                                      | [V]                 | 0002 - I                      | HORARIO VIEF                          | NESAGOS  | GTO 07:05 |                  | (                                                  | 01:20                        |                                           |
| Fichajes:                                       | 08:00               |                               | - 09:00 [0001]                        | 10:20    | - 15:05   |                  |                                                    |                              |                                           |
| 08/04/2019                                      | [L]                 | 0001 - I                      | HORARIO DE L                          | J        | 08:30     |                  |                                                    |                              |                                           |
| Fichajes:                                       | 08:00               |                               | - 14:00                               | 16:00    | - 18:30   |                  |                                                    |                              |                                           |
|                                                 |                     |                               | Total:                                |          | 40:57     |                  | (                                                  | 02:55                        |                                           |

Manual reducido del software QUALICA-RD TIME & CLOUD®. Puede cambiar sin previo aviso.

Ninguna parte de ésta publicación puede ser copiada, transmitida, guardada en un sistema de recuperación o traducida en algún idioma en alguna forma o por algún medio sin el consentimiento expresado por escrito de Qualica-RD S.L.

Qualica-RD S.L. no garantiza que el Programa cumplirá con sus requerimientos o que la operación del Programa será ininterrumpida o que el Programa estará libre de errores

El software de QUALICAR-RD TIME & CLOUD está dirigido a profesionales quienes, bajo su propia responsabilidad, interpretan los cálculos y resultados proporcionados por éste, por lo que QUALICA-RD S.L. no se responsabiliza de ningún perjuicio supuestamente provocado por el uso o falta de uso del software, incluyendo interrupciones de trabajo, pérdidas de datos, pérdidas económicas o pérdidas de ganancias previstas como resultado de su uso.

QUALICA-RD no se responsabiliza de los daños relacionados con la utilización o imposibilidad de utilización de la aplicación, incluida la pérdida de datos que se produjeran con motivo del uso del software, que queda bajo la responsabilidad del cesionario.